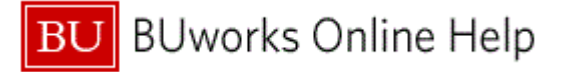

## Introduction

# **Process and Trigger**

Use this procedure to log on and off the WebGUI using the SAP Portal.

### Prerequisites

None

#### Menu Path

Use the following menu path to begin this transaction:

None

**Transaction Code** 

None

### **Tips and Tricks**

At times you may need to use your scroll bar to view additional information.

#### Reports

None

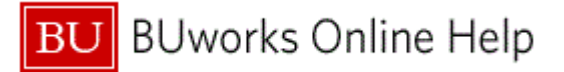

### Procedure

**1.** Start the transaction using the above menu or transaction code.

## Boston University | Web Login

|   |                              | BU Web Login  |                          | *                   |
|---|------------------------------|---------------|--------------------------|---------------------|
|   |                              | BU login name |                          |                     |
| 2 |                              | Password      |                          |                     |
|   |                              |               |                          |                     |
| 3 |                              | Log In        | Forgot Login or Password |                     |
|   |                              |               |                          |                     |
|   |                              |               |                          |                     |
|   |                              |               |                          |                     |
|   | Update Your Account Web Logi | n Help        |                          | View Mobile Version |
|   |                              |               |                          | Ŧ                   |

2. As required, complete/review the following fields:

| Field         | R/O/C    | Description                                                                                                 |  |  |  |  |
|---------------|----------|----------------------------------------------------------------------------------------------------|--|--|--|--|
| BU login name | Required | Boston University user login ID.<br><b>Example:</b><br>agil                                                 |  |  |  |  |
| Password      | Required | A unique string of six to eight characters that<br>allows SAP system access.<br><b>Example:</b><br>password |  |  |  |  |
|               | Log In   |                                                                                                    |  |  |  |  |

Click the Log In button

3.

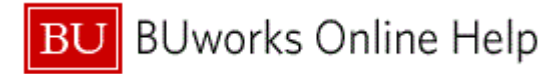

#### Home

| BUworks Central                                                                                                    | Ľ                                                                       | .og off |
|----------------------------------------------------------------------------------------------------|-------------------------------------------------------------------------|---------|
| me Employee Self-Service Manager Self-Service Finance ACCT XWalk Reporting                                                                                                    | Procurement Worklist WebGUI                                             |         |
| Important Web Browser Configuration Information     BUworks portal requires minor configuration adjustments to be completed in o <u>here</u> for instructions on configuring your browser.                                                                             | rder to utilize Internet Explorer or Firefox. <u>Click</u>              |         |
| Welcome to BUworks Central Training<br>A personalized view of University resources designed to help you<br>manage your daily work                                                                                                    |                                                                         |         |
| Learn the System<br>Employee Learning Solutions can show you the way.                                                                                                    |                                                                         | l       |
| Boston University's Employee Learning Solutions offers a variety of training options to<br>help you get up to speed quickly. Learning programs available to Boston University<br>employees include:                                                                    | Quick Links                                                             |         |
| <ul> <li>On-line Self-Study — computer-based tutorials demonstrating specific SAP transactions using a detailed step-by-step approach.</li> <li>Virtual Training — utilizes a web-portal to provide a mix of training simulations, as well as web meetings.</li> </ul> | BUworks Program Website     Blackboard— Employee Learning     Solutions |         |

4. Click the WebGUI tab WebGUI

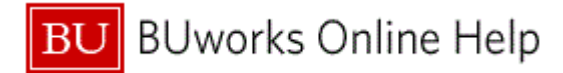

WebGUI

|     | BU                 | BUworks Ce            | ntral                |         |            |           |             | <u>Log off</u> |        |  |
|-----|--------------------|-----------------------|----------------------|---------|------------|-----------|-------------|----------------|--------|--|
|     | Home<br>WebGU      | Employee Self-Service | Manager Self-Service | Finance | ACCT XWalk | Reporting | Procurement | Worklist       | WebGUI |  |
|     | Detaile<br>• Syste | d Navigation<br>ms    |                      |         |            |           |             |                |        |  |
| 5 - | - <u>ECC S</u>     | <u>ystem</u>          | _                    |         |            |           |             |                |        |  |
|     |                    |                       |                      |         |            |           |             |                |        |  |
|     |                    |                       |                      |         |            |           |             |                |        |  |
|     |                    |                       |                      |         |            |           |             |                |        |  |
|     |                    |                       |                      |         |            |           |             |                |        |  |
|     |                    |                       |                      |         |            |           |             |                |        |  |
|     |                    |                       |                      |         |            |           |             |                |        |  |
|     |                    |                       |                      |         |            |           |             |                |        |  |

5. Click the ECC System tree item • ECC System

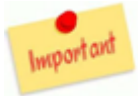

If this panel does not display, click the blue arrow to expand this panel.

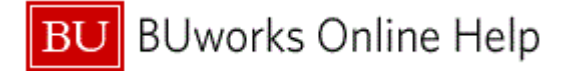

### **ECC System**

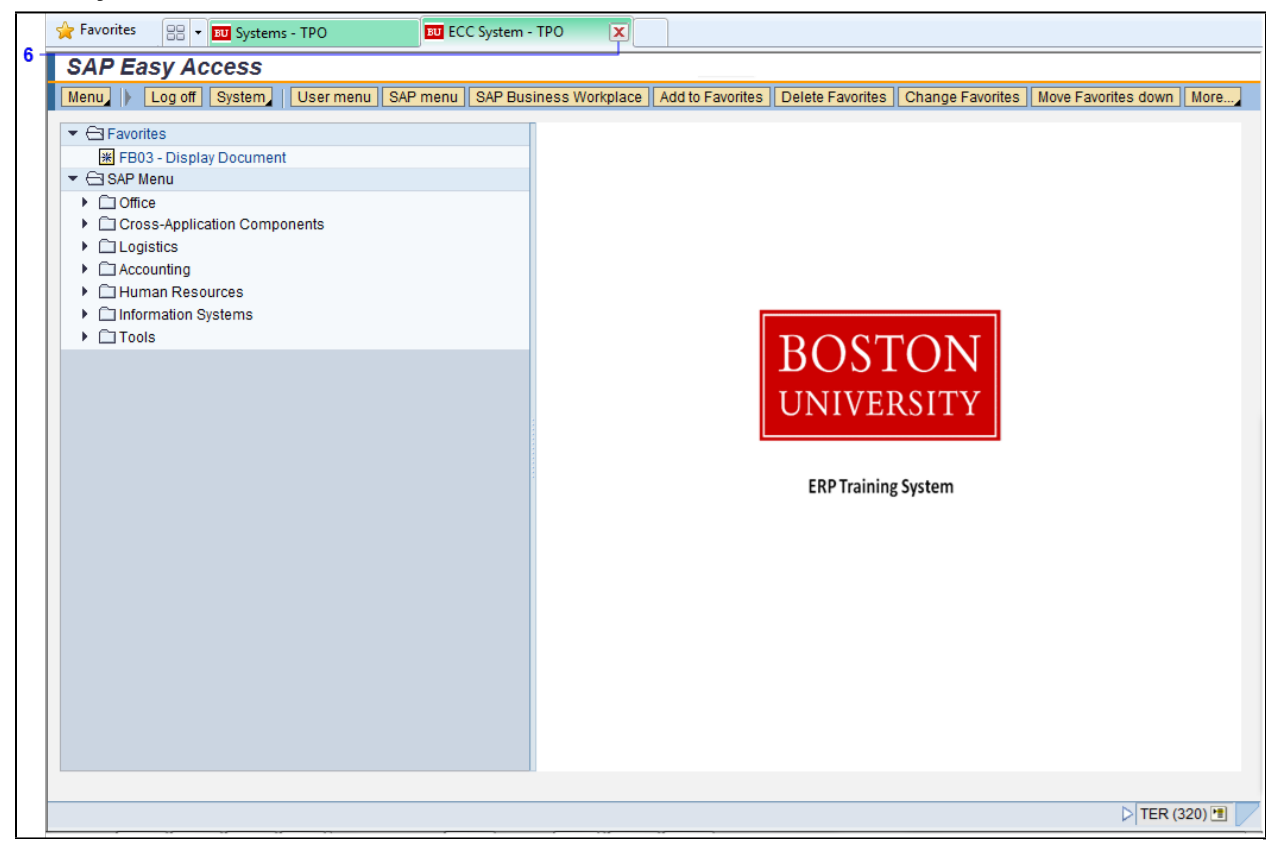

6. Click the Close button I next to the ECC System tab to exit.

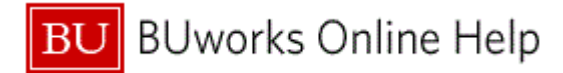

WebGUI

| BU                       | BU BUworks Central    |                      |         |            |           |             |          |        |  |  |  |
|--------------------------|-----------------------|----------------------|---------|------------|-----------|-------------|----------|--------|--|--|--|
| Home                     | Employee Self-Service | Manager Self-Service | Finance | ACCT XWalk | Reporting | Procurement | Worklist | WebGUI |  |  |  |
| WebGU<br>I⊀I⊁<br>Detaile | d Navigation          |                      |         |            |           |             |          |        |  |  |  |
| Syster                   | ems                   |                      |         |            |           |             |          |        |  |  |  |
| - 200 0                  | ystem                 | _                    |         |            |           |             |          |        |  |  |  |
|                          |                       |                      |         |            |           |             |          |        |  |  |  |
|                          |                       |                      |         |            |           |             |          |        |  |  |  |
|                          |                       |                      |         |            |           |             |          |        |  |  |  |
|                          |                       |                      |         |            |           |             |          |        |  |  |  |
|                          |                       |                      |         |            |           |             |          |        |  |  |  |
|                          |                       |                      |         |            |           |             |          |        |  |  |  |
|                          |                       |                      |         |            |           |             |          |        |  |  |  |
|                          |                       |                      |         |            |           |             |          |        |  |  |  |
|                          |                       |                      |         |            |           |             |          |        |  |  |  |
|                          |                       |                      |         |            |           |             |          |        |  |  |  |

7. Click the Log off link label Log of

## Webpage Dialog

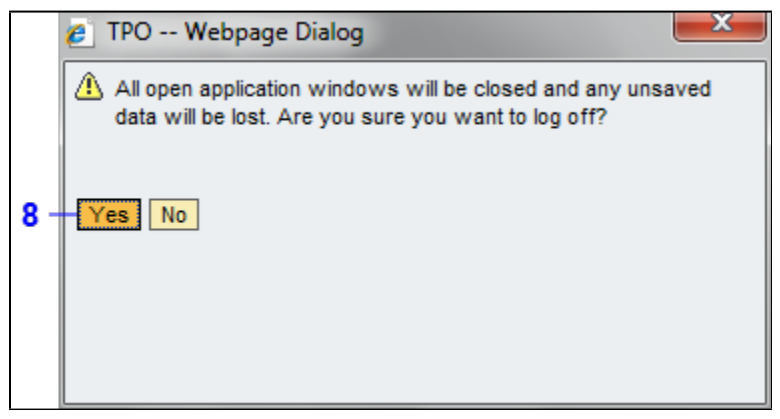

- 8. Click the Yes button Yes
- **9.** The transaction is complete.

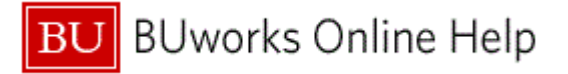

# **Results and Next Steps**

You have successfully logged on and off of the SAP Portal WebGUI.